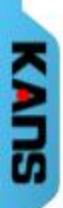

# <u>방사선작업종사자 직장교육(온라인) 매뉴얼</u>

(사)한국원자력안전아카데미

◎ 온라인 교육 수강 절차

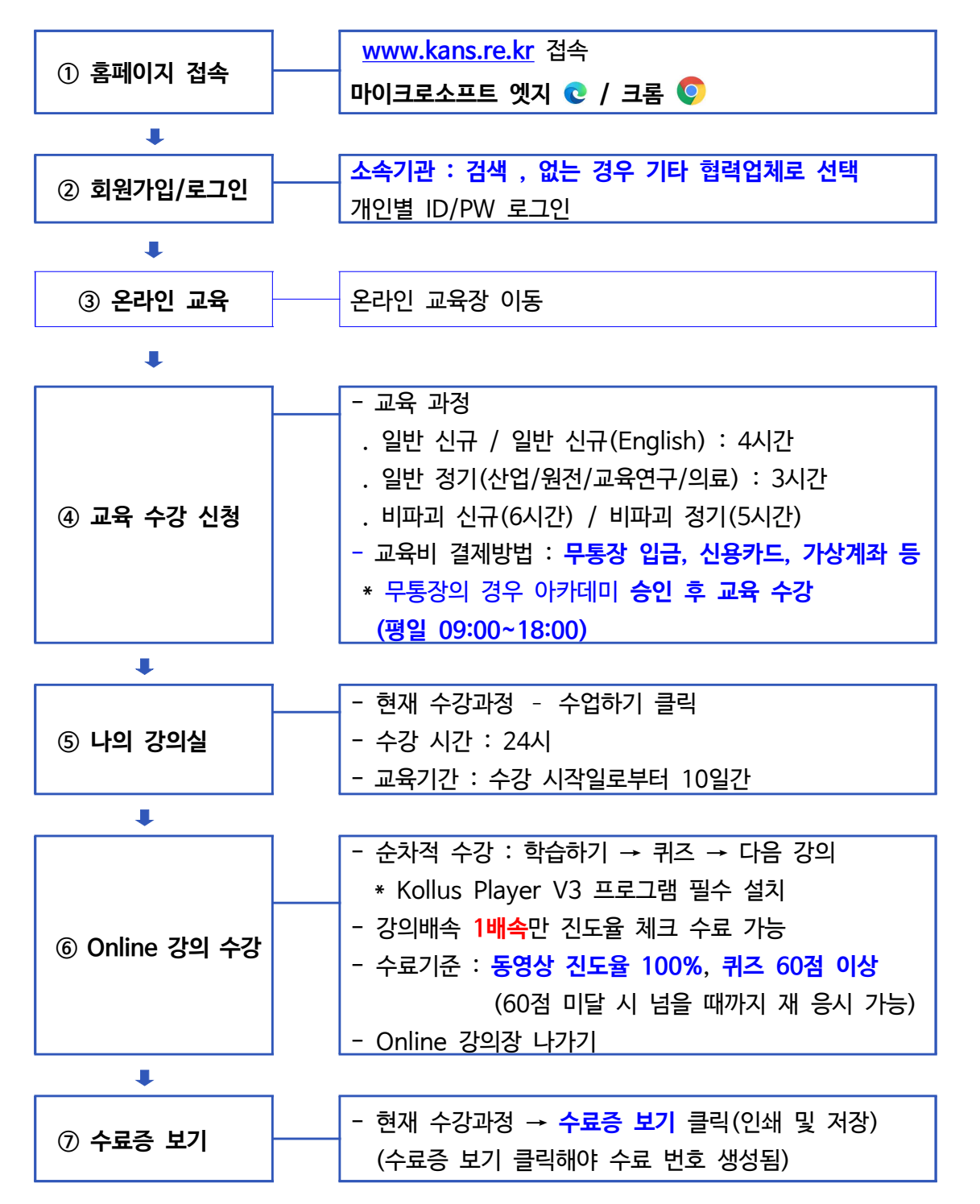

◎ 문의 : 한국원자력안전아카데미(☎ 070-4821-3925) 카톡채널 : 원자력안전아카데미
 ※ 상담 시간 : 평일 오전 9시 ~ 오후 6시

(주말 및 공휴일 상담불가하오니 가급적 평일에 로그인하여 수강해보시기 바랍니다.)

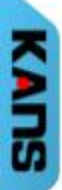

# 1. 홈페이지 접속 하기 : <u>http://kans.re.kr</u>

|                                                    |                                       |                                           |                                      | 은 로그                            | 1인 🖉 교육 회원:                                                                                      |
|----------------------------------------------------|---------------------------------------|-------------------------------------------|--------------------------------------|---------------------------------|--------------------------------------------------------------------------------------------------|
| 설립 한국원자력안전아카데미<br>KOREA ACADEMY OF NUCLEAR SAFETY  | 교육안내                                  | 정보광장 콘텐츠                                  | 정회원 (                                | 아카데미 소개                         | Q -                                                                                              |
|                                                    | _                                     |                                           | 60                                   | A≣                              | 1<br>I<br>I<br>I<br>I<br>I<br>I<br>I<br>I<br>I<br>I<br>I<br>I<br>I<br>I<br>I<br>I<br>I<br>I<br>I |
| KOREA ACADE                                        | MY 👝 🏑                                |                                           | 방사선작업<br>종사자 직장교육                    | 면허소지자<br>보수교육                   | 통신교육                                                                                             |
| OF NUCLEAR S                                       | AFETY                                 |                                           | •                                    | ····                            | ·ظ                                                                                               |
| 한국원자력안전아카데미는<br>원자력안전에 관한 국민 이해 중<br>안전문화확산에 기여하고자 | 전을 도모하고                               |                                           | 온라인교육                                | e-edu                           | 방재교육                                                                                             |
| 노력하고 있습니다.                                         |                                       |                                           | 교육 신청<br>절차                          | 수료증<br>발급                       | 전자계산서<br>발급                                                                                      |
| 교육공지 + 역                                           | 일반공지 + 채용정                            | 보 + 자료식 +                                 | 연락처                                  |                                 | 무료 콘텐츠                                                                                           |
|                                                    |                                       |                                           | 교육비 02.55<br>직장교육 070.4              | 54.7331<br>4821.3925            | 으로<br>일반인                                                                                        |
| 홈페이지와 온라인 교육 홈…<br>⑦ 2022.08.12 ④ 49               | [신설]0811_일반신규 개설<br>⑦ 2022.08.08 ◎ 41 | [신설] 11/3~4 강릉 보수교육<br>현 2022.07.11 ④ 114 | 문주교육 02.5<br>통신교육 02.5<br>전문교육 070.4 | 54.7330<br>54.7331<br>4821.3926 | 전문가                                                                                              |
| KANS홈페이지(kans.re.kr)와 온···                         | 일반분야 신규 교육이 개설되었습…                    | 안녕하세요. 원자력안전아카데미…                         | 자주묻는 질문                              | FAQ >                           |                                                                                                  |

# 2. 회원가입 / 로그인 하기

| 로그인 |                   |
|-----|-------------------|
|     |                   |
|     | 로그인               |
|     | 아이디(필수) 루그와       |
|     | 비밀번호(필수)          |
|     | 아이디/비밀번호 찾기 회원 가입 |
|     |                   |

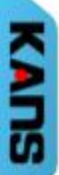

## 3. 온라인 교육장 이동

|                                                                                      |                                       |                                           | jt.                                                                                                    | 3 로그아웃 마이페이지                               |
|--------------------------------------------------------------------------------------|---------------------------------------|-------------------------------------------|----------------------------------------------------------------------------------------------------|--------------------------------------------|
| 사용 실탑 한국원자력안전아카네미<br>Korea academy of Nuclear Safety                                 | 교육안내                                  | 정보광장 콘텐츠                                  | 정회원 아카데미 소개                                                                                              | ۹ ≡                                        |
| KOREA ACADE<br>OF NUCLEAR S<br><br>한국원자력안전아카데미는<br>원자력안전에 관한국민 이해 중<br>안전문화확산에 기여하고자 | MY<br>AFETY                           |                                           | 방사선작업<br>종사자직장교육       면허소지자<br>보수교육         인하소지자<br>보수교육       면하소지자<br>보수교육         온라인교육       e-edu | हिंदे<br>हिंदे<br>प्रेस्टिक्<br>प्रेस्टिक् |
| 노력하고 있습니다.                                                                           |                                       |                                           | 교육신청 수료증<br>절차 발급                                                                                        | 전자계산서<br>발급                                |
| <mark>교육공지 +</mark> 일                                                                | 반공지 + 채용정                             | 보 + 자료실 +                                 | 연락처<br>교육비<br>02.554.7331<br>지전구응<br>070.4921 3925                                                       |                                            |
| 홈페이지와 온라인 교육 홈…<br>⑦ 2022.08.12 🛷 49                                                 | [신설]0811_일반신규 개설<br>⑦ 2022.08.08 ◎ 41 | [신설] 11/3~4 강릉 보수교육<br>ऌ 2022.07.11 ⓒ 114 | 역교로박 070.4821.3923<br>보수도왕 02.554.7330<br>동신교육 02.554.7331<br>전문교왕 070.4821.3926                         | 일반인<br>전문가                                 |
| KANS홈페이지(kans.re.kr)와 온…                                                             | 일반분야 신규 교육이 개설되었습…                    | 안녕하세요.원자력안전아카데미…                          | 자주묻는질문 FAQ >                                                                                             | (1) (2)<br>(8)<br>안전관리자 포럼                 |

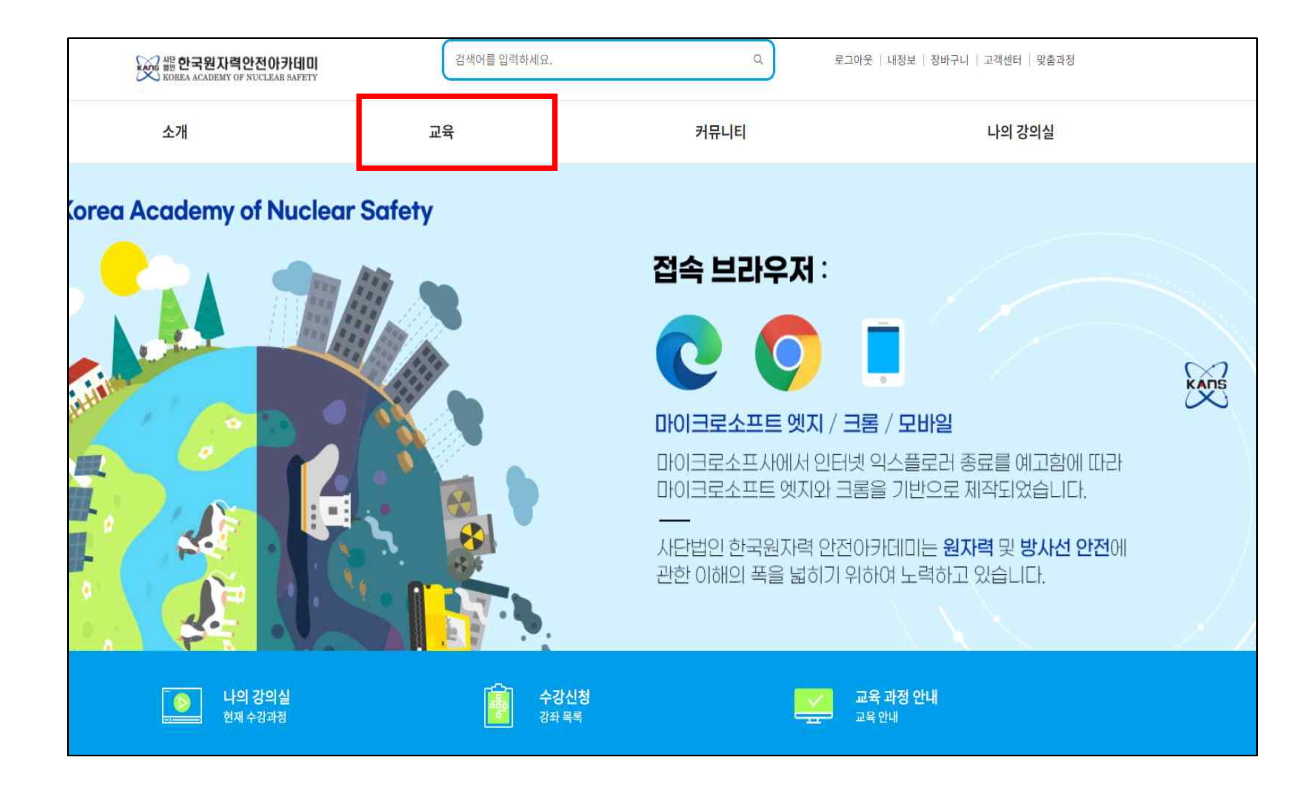

# 5. 교육 수강 신청

| 보석         2010년 1978           전성·전 100 1000         전성·전 120 1000         전성·전 120 1000         전 120 1000         전 120 1000         0 120 1000         0 120 1000                                                                                                    | 70                       | 온라인교육            |                                                                     |
|----------------------------------------------------------------------------------------------------|--------------------------|------------------|---------------------------------------------------------------------|
| 방장교류       · · · · · · · · · · · · · · · · · · ·                                                                                                    | 山市                       | 강의수 19개          |                                                                     |
| 방신감역전용사자 작용교육<br>- 방반 정기·컨텐[472]<br>- 방반 정기·컨텐[472]<br>- 방반 경기·작업[472]<br>- 방반 경기·주법[2747]<br>- 방반 경기·주법[2747]<br>- 비미의 정기(547)<br>- 비미의 정기(547)<br>- 비미의 전 영업<br>- 비미의 정기(547)<br>- 비미의 정기(547)<br>- 비미의 정기(547)<br>- 비미의 정기(547)<br>- 비미의 전 영업<br>- 비미의 전 영업<br>- 비미의 전 ( | 법정교육                     | ✓ 신제 * 선택        |                                                                     |
| - 원반 청가·전법(342)       - 원가 (1 월) (파자 + 1.2%         - 원반 청가·전법(342)       - 원가 (1 월) (파자 + 1.2%         - 원반 청가·주법(342)       - 원가 (1 월) (파자 + 1.2%         - 원반 청가·주법(342)       - 원가 (1 월) (파자 + 1.2%         - 원반 청가·주법(342)       - 원가 (1 월) (파자 + 1.2%         - 비파적 성기(542)       - 원가 (1 월) (파자 + 1.2%)         - 비파적 성기(542)       - 비파적 성기(542)         - 비파적 성기(542)       - ピッ (1 월) (1 월) (1 9) (1 9)         - 월 (1 4) (1 4)       - 월 (1 4) (1 4)         - 월 (1 4) (1 4)       - 월 (1 4) (1 4)         - 월 (1 4) (1 4)       - 월 (1 4) (1 4)         - 월 (1 4) (1 4)       - 월 (1 4) (1 4)         - 월 (1 4) (1 4)       - 월 (1 4) (1 4)         - 월 (1 4) (1 4)       - 월 (1 4) (1 4)         - 월 (1 4) (1 4)       - 월 (1 4) (1 4)         - 월 (1 4) (1 4)       - 월 (1 4) (1 4)         - 월 (1 4) (1 4)       - 월 (1 4) (1 4)         - 월 (1 4) (1 4)       - 월 (1 4) (1 4)         - 월 (1 4) (1 4)       - 월 (1 4) (1 4)         - 월 (1 4) (1 4)       - 월 (1 4) (1 4)         - 월 (1 4) (1 4) (1 4)       - 월 (1 4) (1 4)         - 월 (1 4) (1 4) (1 4)       - 1 1 (1 4) (1 4)         - 월 (1 4) (1 4) (1 4)       - 1 1 (1 4) (1 4)         - 월 (1 4) (1 4) (1 4)       - 1 1 (1 4) (1 4)                                                                                                    | 방사선작업종사자 직장교             | 육                | 청규과장+오프라인 면허소지자 보수교육                                                |
| - 반면 경가-안입(A/2)         수상전 경기: 2022-08-16 - 2022-09-14         6/2/2/2           - 방반 경가-모역 (7,4/2)         - 비카피 경기(5,4/2)         - ビビ (7,4/2)         - ビビ (7,4/2)           - 비카피 경기(5,4/2)         - 비카피 경기(5,4/2)         - ビビ (7,4/2)         - ビビ (7,4/2)           - 비카피 경기(5,4/2)         - 비카피 경기(5,4/2)         - ビビ (7,4/2)         - ビビ (7,4/2)           - 비카피 경기(5,4/2)         - 비카피 경기(5,4/2)         - ビビ (7,4/2)         - ビビ (7,4/2)           - 비카피 경기(5,4/2)         - ビビ (7,4/2)         - ビビ (7,4/2)         - ビビ (7,4/2)           - 소시조입자         - ビビ (7,4/2)         - ビビ (7,4/2)         - ビビ (7,4/2)           - 소시조입자         - ビビ (7,4/2)         - ビビ (7,4/2)         - ビビ (7,4/2)           - 소시조입자         - ビビ (7,4/2)         - ビビ (7,4/2)         - ビビ (7,4/2)           - 소시조입자         - ビビ (7,4/2)         - ビビ (7,4/2)         - ビビ (7,4/2)           - 소/조입자         - ビビ (7,4/2)         - ビビ (7,4/2)         - ビビ (7,4/2)           - ジビ (7,4/2)         - ジビ (7,4/2)         - ジビ (7,4/2)         - ジビ (7,4/2)           - ジビ (7,4/2)         - ジビ (7,4/2)         - ジビ (7,4/2)         - ジビ (7,4/2)         - ジビ (7,4/2)           - ジビ (7,4/2)         - ジビ (7,4/2)         - ジビ (7,4/2)         - ジビ (7,4/2)         - ジビ (7,4/2)           - ジビ (7,4/2)                                                                                                    | - 일반 정기-원전(3시간)          |                  | 강사명: kans 강의수: 1강 목차수: 12개                                          |
| - 연변 경가 직료(3/42)<br>- 명반 경가 직료(3/42)<br>- 비미국 경기(5/42)<br>- 비미국 경기(5/42)<br>- 비미국 (5/42)<br>- 비미국 경기(5/42)<br>- 비미국 (5/42)<br>- 비미국 (                                       | - 일반 정기-산업(3시간)          | 연어자              | 수강신정기간: 2022-08-16~ 수강기간: 2022-08-16~<br>2022-09-14 2022-09-14 수강신청 |
| - 원은 경가_교육연구(3시간)<br>- 비귀곡 참기(5시간)<br>- 비귀곡 참기(5시간)<br>- 인원 경기(3시간)<br>- 일반 경기(3시간)<br>- 일반 경기(3시간)<br>- 일반 경기(3시간)<br>- 일반 경기(3시간)<br>- 일반 경기(3시간)<br>- 일반 경기(3시간)<br>- 일반 경기(3시간)<br>- 일반 경기(3시간)<br>- 일반 경기(3시간)<br>- 일반 경기(3시간)<br>- 일반 경기(3시간)<br>- 일반 경기(3시간)<br>- 인위 한<br>- 성사 응답 가<br>- 수시조입자<br>면허소자자 보수 교육<br>- 소수시조입자<br>면허소자자 보수 교육<br>- 소수시조입자<br>면허소자자 보수 교육<br>- 소수시조입자<br>- 전자력 전문인 역양성<br>- 인사 관련 전문 기 (원건)<br>- 인사 관련 전문 기 (원건)<br>- 인사 관련 전문 기 (무건)<br>- 인사 관련 전문 기 (무건)<br>- 인사 관련 전문 기 (무건)<br>- 인사 관련 전문 기 (무건)<br>- 인사 관련 전문 기 (무건)<br>- 인사 관련 전문 기 (무건)<br>- 인사 관련 전문 기 (무건)<br>- 인사 관련 전문 기 (무건)<br>- 인사 관련 전문 1 관 (무자 수 사 관<br>- 인사 관 전문 1 관 (무자 수 사 관<br>- 인사 관 (무건)<br>- 인사 관 (무건)                           | - 일반 정기-의료(3시간)          | 보수교육             | 교육장소:                                                               |
| - 비파직 증기(5시간)       -       -       -       -       -       -       -       -       -       -       -       -       -       -       -       -       -       -       -       -       -       -       -       -       -       -       -       -       -       -       -       -       -       -       -       -       -       -       -       -       -       -       -       -       -       -       -       -       -       -       -       -       -       -       -       -       -       -       -       -       -       -       -       -       -       -       -       -       -       -       -       -       -       -       -       -       -       -       -       -       -       -       -       -       -       -       -       -       -       -       -       -       -       -       -       -       -       -       -       -       -       -       -       -       -       -       -       -       -       -       -       -       -       -       -       -       -                                                                                                    | - 일반 정기-교육연구(3시          | 간)               | 16[17:00]                                                           |
| - 비파리 신규(4시간)       - 일반 경기(3시간)       - 실관 3       - 입자 3       - 입자 4       - 입자 4       <                                                                                                    | - 비파괴 정기(5시간)            |                  |                                                                     |
| - 앞반 성기(3A2)       - 상 성기(3A2)       - 4/2 42         - 일반 십규(4A2)       - 4/2 42       - 2012       - 4/2 42         - 4/4 62] 자       - 4/2 62       - 2012       - 4/2 62         - 4/4 62] 자       - 4/2 62       - 2012       - 4/2 62         - 4/4 62] 자       - 4/2 62       - 2012       - 4/2 62         - 4/4 62] 자       - 2014       - 2014       - 2014         - 4/4 62] 자       - 2014       - 2014       - 2014         - 4/4 62       - 2014       - 2014       - 2014         - 4/4 62       - 2014       - 2014       - 2014         - 4/4 62       - 2014       - 2014       - 2014         - 2014       - 2014       - 2014       - 2014         - 2014       - 2014       - 2014       - 2014         - 2014       - 2014       - 2014       - 2014         - 2014       - 2014       - 2014       - 2014         - 2014       - 2014       - 2014       - 2014         - 2014       - 2014       - 2014       - 2014         - 2014       - 2014       - 2014       - 2014         - 2014       - 2014       - 2014       - 2014         - 2014       - 2014 <td< td=""><td>- 비파괴 신규(6시간)</td><td>01.01</td><td>생시과정 직장교육-일반 신규</td></td<>                                                                                                    | - 비파괴 신규(6시간)            | 01.01            | 생시과정 직장교육-일반 신규                                                     |
| - 양반 성귀(44간)<br>수시출입자<br>- 수시출입자<br>· 수시출입자<br>· 수시출입자<br>· 연리소지지 보수 교육<br>· 한지력진 문인역양성<br>· 반사건관리구역에서의 인전쟁력<br>· 방사선인 인체에 미지는 영원<br>· 방사선인 인체에 미지는 영원<br>· 방산인 인체에 미지는 영원<br>· 방사선인 인체에 미지는 영원<br>· 방산인 이 · ''''''''''''''''''''''''''''''''''                                                                                                    | - 일반 정기(3시간)             | 일만               | 강사명: kans 강의수: 1강 목차수: 6개 수강신청                                      |
| 수시출입자       - 수시출입자         면허소지자 보수 교육       - 보수고육         · 보수고육       - 보수고육         환자력전문인력양성       - 보<br>· 보사선안 인계에 미자는 영향         · 방사선안 인계에 미자는 영향       - 방사선안 인계에 미자는 영향         · 방사선안리구역에서의 안전명위       - 방사선안리구역에서의 안전명위         · 방사선안리구역에서의 안전명위       - 원지력별전소 안전의 모든 것         · 원지력 분들 법       - 인사력 발전 수 고월         · 환자적 소를 위한 걸 쓰고 월       - 원지력 발전 수 고월         · 환자적 소를 위한 결 사고 월       - 인사력 노 福과         · 환자적 소를 위한 결 사고 월       - 인사력 노 福과         · 환자적 소를 위한 결 사고 월       - 인사력 노 福과         · 환자적 소를 위한 결 사고 월       - 인사력 노 福과         · 환자적 소를 위한 결 사고 월       - 인사력 노 福과         · 환자적 소를 위한 결 사고 월       - 인사력 노 대화         · 관객적 노 · 10일 : 125,000일 *       - 인사력 · 사태 월         · 관객 · 10일 : 125,000일 *       - 인사력 · 사태 월         · 관객 · 10일 : 125,000일 *       - 인사력 · 사태 월         · 관객 · 10일 : 125,000일 *       - 인사력 · 사태 월         · 인보 · · · · · · · · · · · · · · · · · ·                                                                                                    | - 일반 신규(4시간)             | (4 시간)           | 수강료: 10월 :: 30,000원 ▼                                               |
| - 수시설업자       면서조자 보수 교육         · 보수교육       전가력전문인력영성       · · · · · · · · · · · · · · · · · · ·                                                                                                    | 수시출입자                    |                  |                                                                     |
| 변해소재 보수 교육       2년 반 전 기       것의 수: 12] 목차수: 5개       수경선정         보차력전료인력양성        21 (12) (12) (12) (12) (12) (12) (12) (1                                                                                                    | - 수시출입자                  |                  | 지자 이미나 저기/이저)                                                       |
| - 보수교육       전자력전문인력양성       ~         원자력전문인력양성       ~         · 반사선이 인체에 미치는 영향       ·         · 반사선이 인체에 미치는 영향       ·         · 반사선 이 인체에 미치는 영향       ·         · 반사선 이 인체에 미치는 영향       ·         · · 반사선 이 인체에 미치는 영향       ·         · · 반사선 이 인체에 미치는 영향       ·         · · 반사선 이 인체에 미치는 영향       ·         · · · · · · · · · · · · · · · · · · ·                                                                                                    | 면허소지자 보수 교육              | 일 반              | 상사패철 직장교육-걸만 장기(권신)<br>강사명: kans 강의수: 1강(목차수: 5개 스카시세               |
| 원자력전문인력양성       ▲         환사선인 인책에 미치는 영향       -         - 방사선인 인책에 미치는 영향       -         - 방사선관리구역에서의 안전행위       -         - 원자력소료 안전의 모든 것       -         - 원자력소료 안전의 모든 것       -         - 원자력소료 안전의 모든 것       -         - 원자력소료 양 여명계 해야 할까       -         - 원자력소료 아떻게 해야 할까       -         - 원자력소료 아떻게 해야 할까       -         - 원자력소료 아떻게 해야 할까       -         - 원자력소료 이렇게 해야 할까       -         - 원자력소료 이렇게 해야 할까       -         - 원자력소료 이렇게 해야 할까       -         - 원자력소료 이렇게 해야 할까       -         - 원자력소료 · 입당 ·· 123 ·· 133 ·· 147 ·· 147 ··                                                                                                    | - 보수교육                   | 정기               | 수강신청기간: 수시모집 장바구니                                                   |
| 환자범전문인역양성       - 방사선이 인체에 미치는 영향       - 양사선관리구액에서의 안전형력       - 양사선관리구액에서의 안전형력       - 양사선관리 구액에서의 안전형력       - 양사관 · 131 목차수 · 4개       - 47448         - 원자력보접소 안전의 모든 것       - 양사전 · 101 도 · 101 도 ·                                                                                                    | 원자력전문인력양성                | (원전/3시간)         | 수강료: 10일 ::25,000원 -                                                |
| - 방서선이 인체에 미치는 영향       - 방서선관리구역에서의 안전행위       - 의자력발전소 안전의 모든 것       - 의자력보전소 안전의 모든 것       - 인지력스를 위한 잘 쓰고 잘<br>말하는 법       - 인지 프로 그 · · · · · · · · · · · · · · · · · ·                                                                                                    | 원자력전문인력양성                |                  |                                                                     |
| - 방사선관리구역에서의 안전행위       - 원자력보전소 안전의 모든 것       수감신정기간 : 수시모집       장바구나         - 원자력보전소 안전의 모든 것       - 원자력보전소 안전의 모든 것       수감신정기간 : 수시모집       장바구나         - 원자력보전소 안전의 모든 것       - 원자력보조용 어떻게 해야 함까       - 원자력보전소 안전의 모든 것       - 원자력보조용 어떻게 해야 함까         화상교육 신청 ■       - 원자력보 사망고 관       - 원자력보 사망고 관       - 관리 관       - 관리 관         · 원자력보 사망고 관       - 원자력보 사망고 관       - 관리 관       - 관리 관       - 관리 관         · 원자력보 사망고 관       - 원자력보 사망고 관       - 관리 관       - 관리 관       - 관리 관         · 원자력보 사망고 관       - 관리 관       - 관리 관       - 관리 관       - 관리 관         · · · · · · · · · · · · · · · · · · ·                                                                                                    | - 방사선이 인체에 미치는           | 영향               | 생시과정 직장교육-일반 정기(산업)                                                 |
| - 원자택발전소 안전의 모든 것       · 원자택소통 위한 잘 쓰고 잘<br>말하는 법       · 관감 :       10월 :: 25,000월 *       · 관감 :       · 10월 :: 25,000월 *         - 원자택호전 아영계 해야 할까       · 환자력소통 어영계 해야 할까       · · · · · · · · · · · · · · · · · · ·                                                                                                    | - 방사선관리구역에서의 (           | 안전행위 일 만 전 기     | 강사명: kans 강의수: 1강 목차수: 4개 수강신청<br>수강신청기가· 수시모질                      |
| - 원자력소용 위한 잘 쓰고 잘<br>말하는 법<br>- 원자력소용 어떻게 해야 할까<br>화상교육 신청 ■                                                                                                    | - 원자력발전소 안전의 모           | 든것 (산업/3시간)      | 수강료: 10월 :: 25,000원 ▼                                               |
| - 원자력소통 어떻게 해야 할까       월 반 경기       것사원: kans       것의수: 1감]록차수: 4개       수강신청         화상교육 신청       전       건경기       가원       가 가 가 가 가 가 가 가 가 가 가 가 가 가 가 가 가 가 가                                                                                                    | - 원자력人을 위한 잘 쓰고<br>말하는 법 | 1 잘              |                                                                     |
| 화상교육신청 ➡<br>환상교육신청 ➡<br>외·상제작 · 137 [ 목차수 : 4개<br>수강신청<br>· 27 · 27 · 27 · 27 · 27 · 27 · 27 · 27                                                                                                    | - 원자력소통 어떻게 해야           | 할까               | 상시과정 직장교육-일반 정기(교육연구)                                               |
| 응 기       구성 문 가 지 모 법       장바구나         수강료:       10월 :: 25,000원 *         양사명:       kans       강의수: 1강 목차수: 4개         수강신청기간:       수시모집         수강료:       10월 :: 30,000원 *                                                                                                    | 화상교육신청 🖿                 | 일반               | 강사명: kans 강의수: 1강 목차수: 4개 수강신청                                      |
| 일 반       상사과정 직장교육-일반 신규(English)         양사명 : kans       강의수 : 1강 목차수 : 4개         수강신청기간 : 수시모집       장바구니         수강료 :       10일 :: 30,000원 *                                                                                                    |                          | (교육연구/3시간)       | 구성신경기간: 구시모입 장바구니<br>수가로· 10일 ···25 000원 ··                         |
| 일 반       것사평 : kans       강의수 : 1강   목차수 : 4개       수강신청         산강 것 것 값       수강신청       가 나 나 나 나 나 나 나 나 나 나 나 나 나 나 나 나 나 나 나                                                                                                    |                          |                  | 102 23,0002                                                         |
| 일 만<br>신. 규규<br>(English) 2 만<br>신. 규규<br>(English) 2 만<br>수강신청기간: 수시모집<br>수강교육-일반 정기(English)<br>강사명: kans 강의수: 1강]목차수: 4개<br>수강신청<br>장바구니<br>전체관<br>전자명: kans 강의수: 1강]목차수: 4개<br>수강신청<br>장바구니<br>장바구니<br>장바구니<br>장바구니<br>장바구니<br>장바구니<br>장바구니<br>장바구니                                                                                                    |                          |                  | 상씨과정 직장교육-일반 신규(English)                                            |
| 수강료:       10일 :: 30,000원 ▼         상시과정       직장교육-일반 정기(English)         양사명 : kans       강의수 : 1강 목차수 : 4개         장사명 : kans       강의수 : 1강 목차수 : 4개         수강신청기간 : 수시모집       장바구니                                                                                                    |                          | 일만               | 강사명: kans 강의수: 1강 목자수: 4개 수강신청<br>수강신청기간: 수시모집                      |
| 상시과정         직장교육-일반 정기(English)           일 반         강사명 : kans         강의수 : 1강 목차수 : 4개         수강신청           정 기         주강신청기간 : 수시모집         장바구니                                                                                                    |                          | (English)        | 수강료: 10일 ::30,000원 ▼                                                |
| 일 반     강사명: kans     강의수: 1강 목차수: 4개     수강신청       정 기     수강신청기간: 수시모집     장바구니                                                                                                    |                          |                  | 살시과정 직장교육-일반 정기(English)                                            |
| 정기<br>(English) 수강신청기간: 수시모집 장바구니                                                                                                    |                          | 일 반              | 강사명: kans 강의수: 1강 목차수: 4개 수강신청                                      |
|                                                                                                    |                          | 정 기<br>(English) | 수강신청기간: 수시모집 장바구니                                                   |

- 수강 시작일 지정 → 결제수단 선택
- \* 무통장 입금의 경우 → 아카데미 승인 필요(승인 시간 : 평일 09:00 ~ 18:00) - 교육기간 : 시작일로부터 10일동안

| 나의 강의실       |   | 장바구니                      |                                            |                  |             |          |
|--------------|---|---------------------------|--------------------------------------------|------------------|-------------|----------|
| 나의 강의실       | > |                           |                                            |                  |             |          |
| 모의고사 응시 및 결과 |   |                           | Step 1 장바구니                                | Step 2 주문확인/결제 S | itep 3 신청완료 |          |
| 나의 결제정보      | > | 즈무내여                      |                                            |                  |             |          |
| 장바구니         |   |                           | 구매내역                                       | 수강시작일            | 수량          | 가격       |
| 회원정보변경       |   | 직장교육-일반 신규                |                                            | 茴 시작일            | 1 78        | 30,000 원 |
| 회원탈퇴         |   |                           |                                            | 쿠폰조회 쿠폰등록        | 07H         | 0원       |
|              |   | 결제수단 선택하기<br>기본결제<br>일반결제 | <ul> <li> 무통장</li> <li>신용카드 0 2</li> </ul> | 제작이체 () 가상계좌     | 총 구매 금액     | 30,000 원 |
|              |   |                           |                                            | 이전/취소            |             | 다용       |

|                    |   |      | ☆ 나의 성의일 / 장매구                                               |
|--------------------|---|------|--------------------------------------------------------------|
| 나의 강의실             | 5 | 장바구니 |                                                              |
| 나의 강의실             | > |      |                                                              |
| 길의고사 용시 및 결과       |   |      | Step 1 장바구니 Step 2 주문확인/결제 Step 3 신청완료                       |
| <sup>나의</sup> 결제정보 | > | 결제정보 |                                                              |
| 바구니                |   | 주문번호 | 80_371RLWQXES6Z10Y5WG7L                                      |
| 원정보변경              |   | 상품금액 | - 30,000                                                     |
| 원탈퇴                |   | 결제방법 | 은행명: 한국씨티문행 / 계좌 번호 : 102-53627-246 / 예금주 : (사)한국원자력안전아카데미 💙 |
|                    |   | 결제금액 | 30,000                                                       |
|                    |   |      |                                                              |
|                    |   |      | 이전/취소 결제하기                                                   |

## 4. 교육 수강(결제 후 수강 시작일에 맞쳐서 수강)

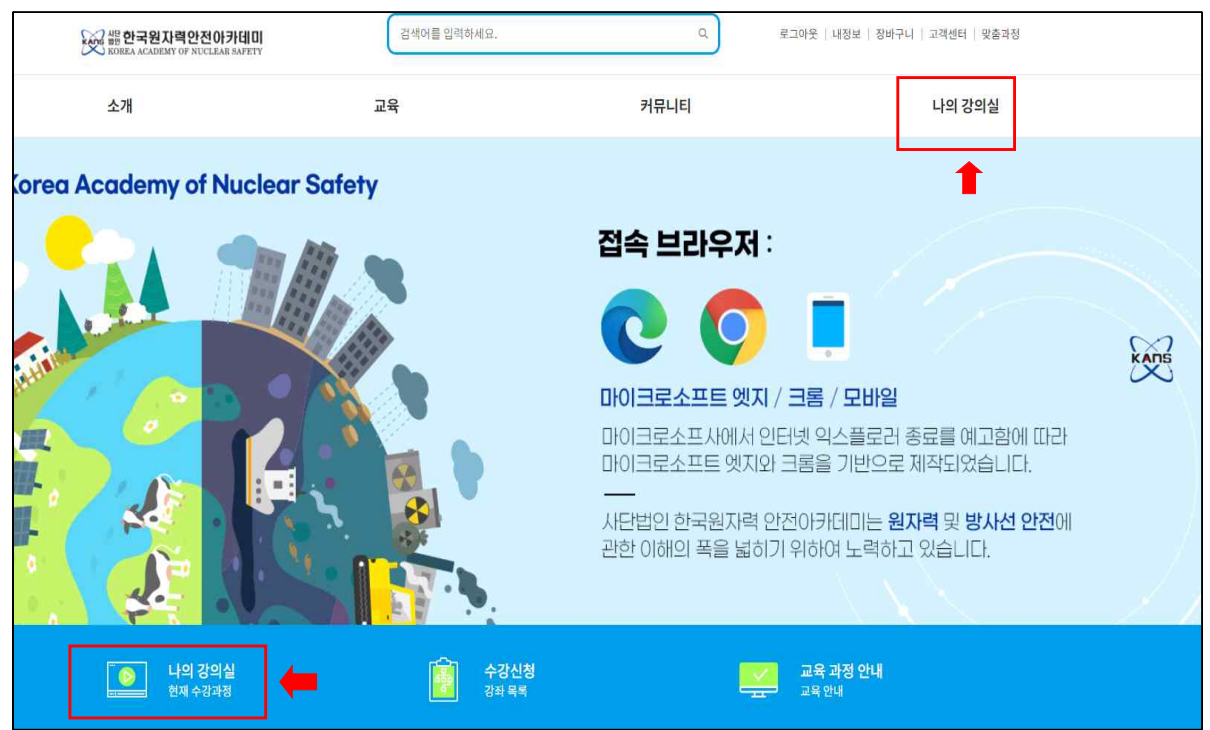

### ■ 수업하기

| 나의 강의실        | 나의 강의실                                 |
|---------------|----------------------------------------|
| 나의 강의실 🔷 🗸    | 현재 수강과정 결제 대기상태인 과정은 관리자의 승인 이후 표시됩니다. |
| 현재 수강과정       |                                        |
| 지난 수강과정       | 직장교육-일반신규                              |
| 화상수업 <b>문</b> | 1강의 10일 남음                             |
| 모의고사 응시 및 결과  | 2022-05-04 ~ 2022-05-14                |
| 나의 결제정보 >     |                                        |
| 장바구니          | K X 1 2 7                              |
| 회원정보변경        |                                        |
| 회원탈퇴          |                                        |

### 4. Online 강의 수강

#### ■ 순차적으로 수강 (교육 시작일로부터 10일간 수강 가능, 1회 연장 가능)

- 학습하기 클릭
- 학습 후 퀴즈 풀기(순차적으로 수강)
- 강의 배속은 1배속으로만 진도율 체크 가능! 1.5배속 이상시 수료 불가

|                                                  |                                   | Online 강의실                                                      |                                                             | ×         |
|--------------------------------------------------|-----------------------------------|-----------------------------------------------------------------|-------------------------------------------------------------|-----------|
| kans(kans)님           강의실 입장을 환영합니다.           홈 | <mark>일 반</mark><br>신 구<br>(4 시간) | <b>직장교육-일반 신규</b><br>담당강사: kans(kans@kans.re.kr)<br>잔여학습기간: 10일 | 수강기간: 2022.05.04 ~ 2022.0<br>총 6개의 차시 중 <mark>0</mark> 개 수강 | 5.14      |
| 게시판                                              | 학습 진도율                            |                                                                 |                                                             |           |
| 공지사항                                             | 나의 진도율 0                          |                                                                 |                                                             |           |
| 자료실                                              | 평균 진도율                            | 95%                                                             |                                                             |           |
| Q&A                                              |                                   |                                                                 |                                                             |           |
|                                                  | 성적 적용비율(%)                        |                                                                 |                                                             |           |
|                                                  | 일반                                |                                                                 |                                                             | *         |
|                                                  |                                   | 100%                                                            |                                                             |           |
|                                                  | ■ 출석율= 총점                         |                                                                 |                                                             |           |
|                                                  | 학습 목차                             | 강의 시청 시 강의실 나가?                                                 | 기를 할 경우 접속횟수/시간 체크가 불안정 [                                   | 할 수 있습니다. |
|                                                  |                                   |                                                                 | 🔵 학습 미진행 🎯 학습 진행중                                           | 📀 학습완료    |
|                                                  | 강의 : 일반                           |                                                                 |                                                             |           |
|                                                  | 일반                                |                                                                 |                                                             |           |
|                                                  | 0강.방사선<br>시간 0분/7분                |                                                                 | 학습                                                          | 하기        |
|                                                  | 1강.방사선기본<br>시간 0분/34분             | 속이론 및 용어정리                                                      | 학습하기 퀴.                                                     | <u>ح</u>  |
|                                                  | 2강.방사선취급<br>시간 0분/57분             |                                                                 | 학습하기 퀴                                                      | <u>~</u>  |
|                                                  | 3강.방사선취급<br>시간 0분/36분             | ž 11                                                            | 학습하기 퀴                                                      | <u>~</u>  |
|                                                  | 4강.방사선원 특<br>시간 0분/56분            | 특성                                                              | 학습하기 퀴                                                      | <u>~</u>  |
|                                                  | <b>5</b> 강.방사선안전<br>시간 0분/26분     | 1관리규정 실무                                                        | 학습하기 퀴                                                      |           |

#### - "Kollus Player V3" 다운로드(필수)

\* 팝업시 뜨지 않는 경우 팝업 차단 해제 또는 공지사항 영상 프로그램 다운

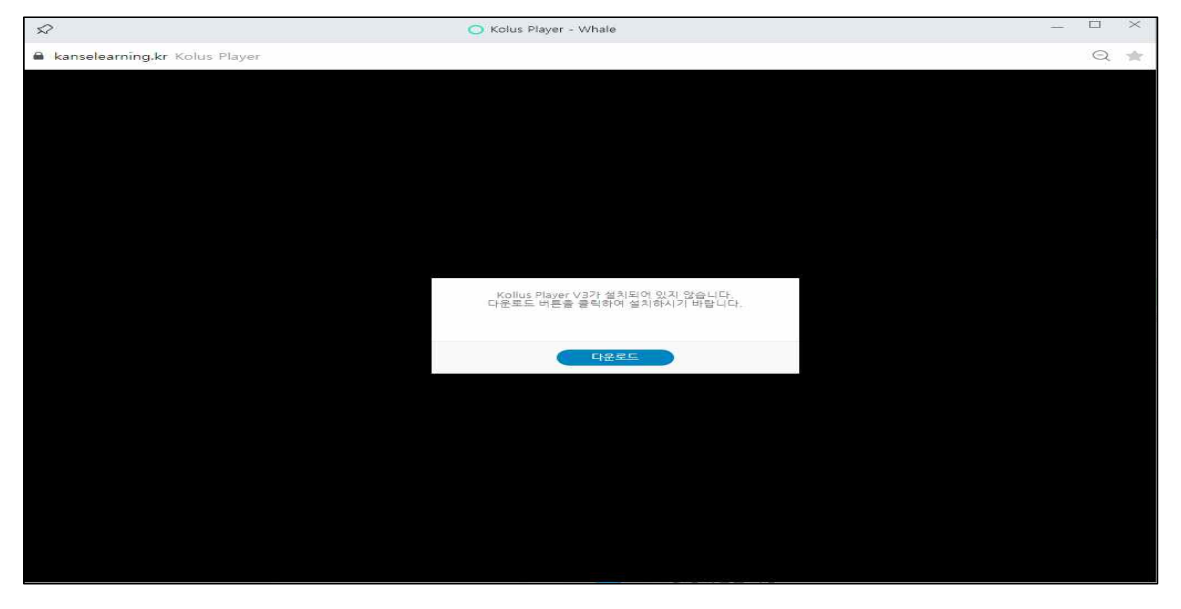

- 수료 기준 : 동영상 진도율 100% + 퀴즈 60점 이상
   퀴즈는 60점 미만시 재 시험 가능(60점 넘을 때까지)
- 수강완료 후 강의실 나가기

|                               |                                                                                                    | Online 강의실                                                                         |                                                              | >                       |
|-------------------------------|----------------------------------------------------------------------------------------------------|------------------------------------------------------------------------------------|--------------------------------------------------------------|-------------------------|
| kans(kans)님<br>강의실 입장을 환영합니다. | <mark>알 반</mark><br>신 규<br>(4 시2)                                                                                                    | <b>직장교육-일반 신규</b><br>담당공사: kans (kans@kans.re.kr)<br>잔여학습기간: 10월                   | 수광기간 : 2022.05.04 ~ 2022.0<br>총 6개의 차시 중 <mark>0</mark> 개 수강 | 5.14                    |
| 시판                            | 학습 진도율                                                                                                    |                                                                                    |                                                              |                         |
| ·지사망·                         | 나의 진도율 o<br>평균 진도율                                                                                                    | 95%                                                                                |                                                              |                         |
| 8&A                           |                                                                                                    |                                                                                    |                                                              |                         |
|                               | 성적 적용비율(%)                                                                                                    |                                                                                    |                                                              |                         |
|                               | 일반                                                                                                    |                                                                                    |                                                              | -                       |
|                               |                                                                                                    | 100%                                                                               |                                                              |                         |
|                               | ■ 출석율= 총점                                                                                                    |                                                                                    |                                                              |                         |
|                               | ■출석율= 총점<br>학습 목차                                                                                                    | 강의 시청 시 경의실 나기                                                                     | 기를 할 경우 접속할수/시간 체크가 불안정 8<br>학습 미진행 🍞 학습 진행중                 | 감수 있습니<br>작습:           |
|                               | ■ 효식율= 홍점<br>학습 목차<br>강의 : 일반                                                                                                    | 왕의 사형 시 강의실 나기                                                                     | 기를 할 경우 접속 축수/시간 제크가 불안정 한<br>아 학습 미친행 💿 학습 친행중              | 할 수 있습니<br>🕑 확습(        |
|                               | ■ 효석율=                                                                                                    | 경의 사형 시 강의실 나기<br>                                                                 | 가동 철 경우 전속원수/시간 제크가 확인전 회                                    | 할 수 있습니<br>약 학습 약<br>하기 |
|                               | 호석율= 홍점       학습 목차       강의 : 일반       일반       이감.방사선       시간. 0분/7년       시간. 0분/7년       신강.방사선적       신강. 0분/37                                                                                                    | 강의 시청 시 감의실 나기<br>1<br>1년이르 및 용어정리<br>분<br>11급1<br>분                               | 기동 할 경우 접속했수/시간 제크가 용안정 한                                    | 화 수 있습니                 |
|                               | 호석율= 홍점           학습 목차           2만           일반           이감.방사선           1강.방사선           시간 08/34           시간 08/34           시간 08/34           시간 08/34           시간 08/37           강.방사선적           시간 08/37           신간 08/37                                                                                                    | 강의 사형 시 강의실 나기<br>1월이로 및 용어정리<br>문<br>대급 II<br>또                                   | 가동 참 경우 접속될수/시간 제크가 용안정 1                                    | 상 있습니                   |
|                               | 호 숙요=         홍점           학습 목차         2년           일반         02.854년<br>시간 08/7월           133.854년<br>시간 08/7월         23.854년<br>시간 08/74           23.854년<br>시간 08/74         32.854년<br>시간 08/75           32.854년<br>시간 08/75         32.854년<br>시간 08/75           32.854년<br>시간 08/75         32.854년<br>시간 08/75           32.854년<br>시간 08/75         32.854년<br>시간 08/75 | 강의 사형 시 강의실 나기<br>일 사형 시 강의실 나기<br>일 문 의 용어정리<br>문<br>대급 II<br>문<br>문<br>의 특성<br>문 | 기종 할 경우 전속 옷수/시간 제크가 물안정 한                                   | 학 수 있습니                 |

KANS

# 5. 수료증 보기

|              |   |                                                      | ♠ → 나의 강의실 → <b>현재 수강과정</b> |
|--------------|---|------------------------------------------------------|-----------------------------|
| 나의 강의실       |   | <b>나의 강의실</b><br>혀재 스가과저 경제에게 사태의 기적은 과귀자의 수의 이후 포네티 | lu let                      |
| 나의 강의실       | ~ | 근제 〒 이직 이 실제 데가 상대한 파장은 한다자의 중한 아주 표시합               | 니니.                         |
| 현재 수강과정      |   | 직장교육-일반신규 🕐                                          |                             |
| 지난 수강과정      |   | 1강의 10일 남음                                           |                             |
| 화상수업         |   | 2022-03-04 ~ 2022-03-14                              |                             |
| 모의고사 응시 및 결과 |   | 수료증보기                                                |                             |
| 나의 결제정보      | > |                                                      | 1                           |
| 장바구니         |   |                                                      |                             |
| 회원정보변경       |   |                                                      |                             |
| 회원탈퇴         |   |                                                      |                             |
|              |   |                                                      |                             |

| F        |                                   | Ħ      |
|----------|-----------------------------------|--------|
|          | 제 KANS-22-E- 9320호                |        |
|          | 入ってる                              |        |
|          | <b>Ť 또 ゔ</b>                      |        |
|          |                                   |        |
|          | 소 속: kans                         |        |
|          | 성 명: kans                         |        |
|          | 생년월일: 020706                      |        |
|          | 성 별: 남성                           |        |
|          | 과 정 명: 방사선작업종사자교육                 |        |
|          | 교육구분: 직장교육-일반 신규                  |        |
|          | <b>교육일:</b> 2022.05.04 (4시간)      |        |
|          | 위 사람은 상기 교육을 수료하였으므로 이 증서를 수여합니다. |        |
|          | 2022년 05월 04일                     |        |
|          | 한국원자력안전아카데미 이사장로 제                |        |
|          |                                   |        |
|          |                                   |        |
|          |                                   |        |
| <b>h</b> |                                   | a<br>a |

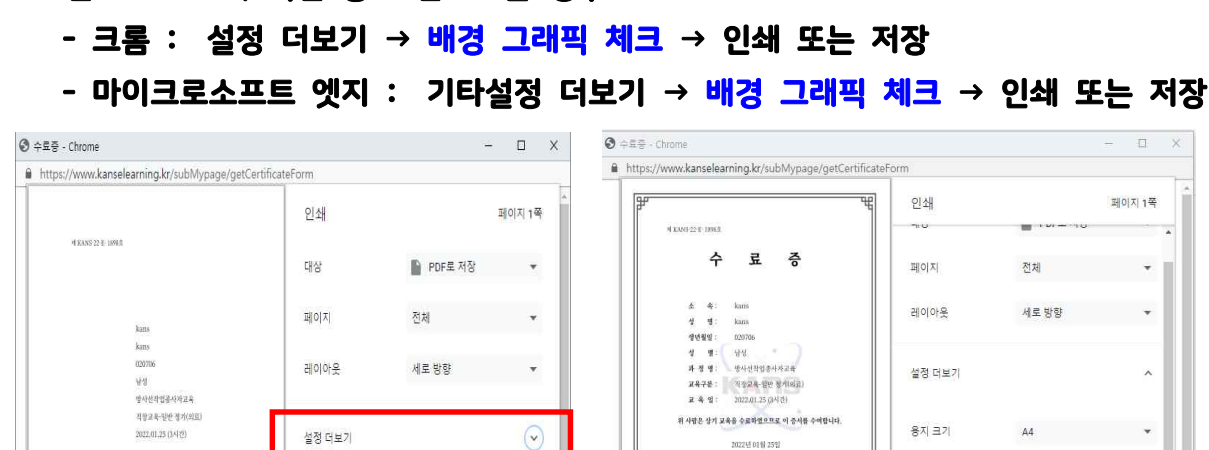

저장 취소

前時新聞

시트당 페이지 수

여백

배율

옵션

2022년 01월 25일

한국원자력안전아카데미 이사장

한국원자력안전아카데미 이사장

1

기본

100

맞춤설정

🗹 배경 그래픽

저장 취소

\*

#### \* 인쇄 시 로고, 직인 등이 안나오는 경우

2022년 01월 25일

2022년 01월 25일

KANS

#### 6. 오류시 해결 방법 : 전화 070-4821-3925(담당자 : 이지은)

■ 영상이 보지 않는 경우 / 학습 완료가 안되는 경우(진도율이 반영안되는 경우)
 ※ PC 체크 하기 - 쿠키 삭제 등

#### - 크롬(chome)

▶ ① 오른쪽 위 점 세개 메뉴 클릭 → ② 설정 클릭

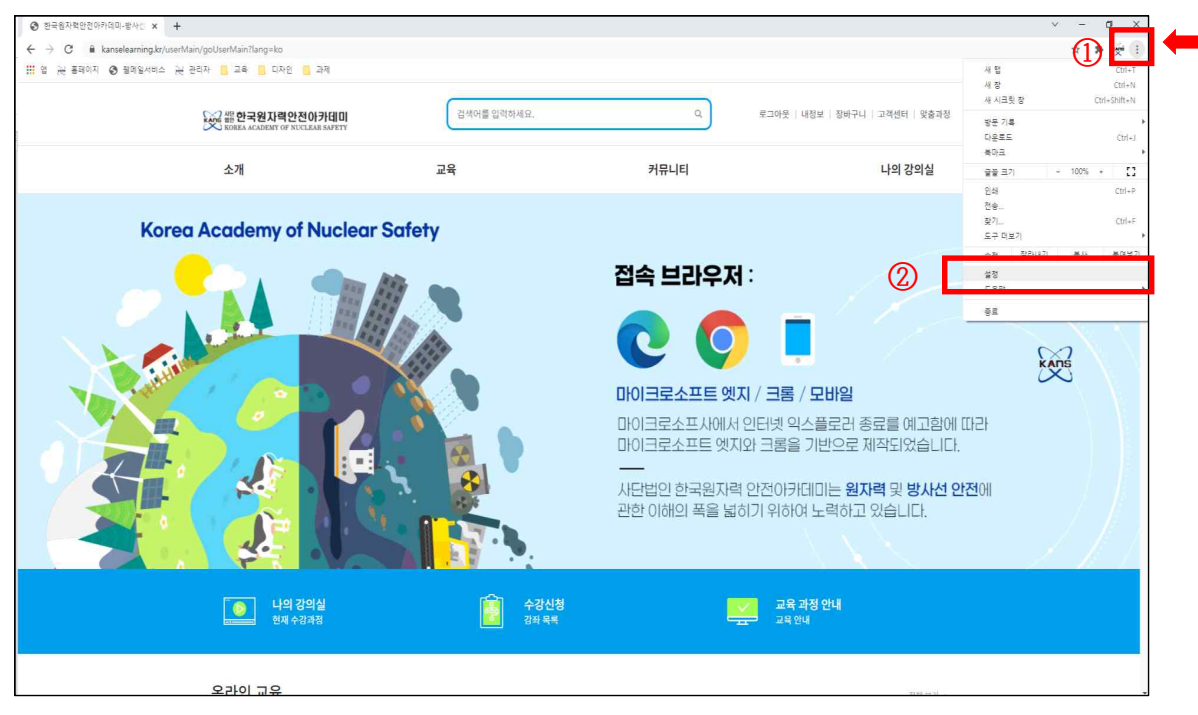

#### ▶ ③ 개인정보 및 보안 클릭 → ④ 인터넷 사용 기록 삭제

| 설정                     |            | Q    | 설정 검색                                                   |            |
|------------------------|------------|------|---------------------------------------------------------|------------|
| ▲ 나와 Google의 관계        |            | 안전 확 | <u>୧</u>                                                |            |
| 🖬 자동 완성<br>😯 개인정보 및 보안 | 3)         | 0    | Chrome이 정보 유물, 유해한 확장 프로그램 등으로부터 사용자를 보호해 줍니다.          | 지금 확인      |
| ♥ 모양 ○ 거셔에지            | -          | 개인정  | 보 및 보안                                                  |            |
| · 기본 브라우저              |            | ĩ    | 인터넷 사용 기록 삭제<br>방문 기록, 쿠키, 캐시 등을 삭제합니다.                 |            |
| ·) 시작그룹                | <b>(4)</b> | ۲    | 쿠키 및 기타 사이트 데이터<br>시크릿 모드에서는 타사 쿠키가 자단됨                 | ( <b>6</b> |
| ····<br>방장 프로그램 [2     | 3          | Ø    | 보안<br>세이프 브라우징(위험한 사이트로부터 보호) 및 기타 보안 설정                | ٥.         |
| hrome 정보               |            | 탶    | 사이트 설정<br>사이트에서 사용하고 표시할 수 있는 정보(위치, 카메라, 팝업 등)를 제어합니다. | к          |
|                        |            | ¥    | 개인정보 보호 샌드박스<br>무료 체정 기능 사용 중                           | Ø          |

▶ ⑤ 기간 : 전체기간 선택 → ⑥ 인터넷 사용 기록 삭제

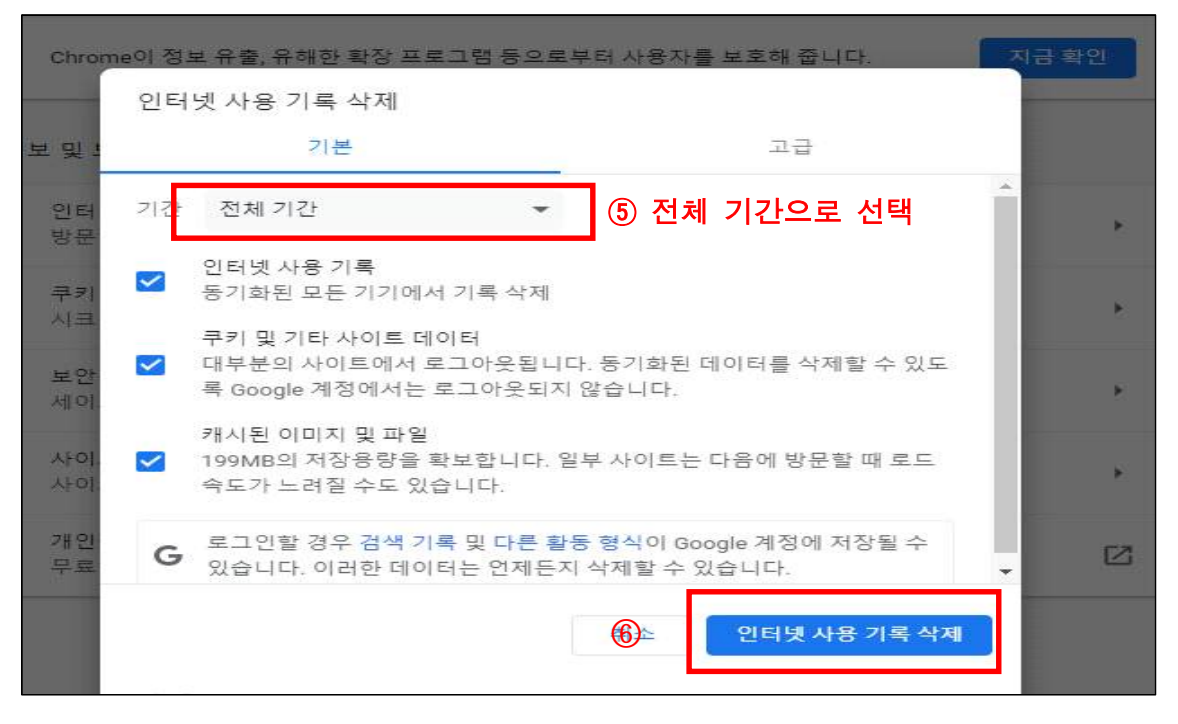

▶ ⑦ PC 재부팅 → 사이트 재 접속

### - 마이크로소프트 엣지(Microsoft Edge)

▶ ① 오른쪽 위 점 세개 메뉴 클릭 → ② 설정 클릭

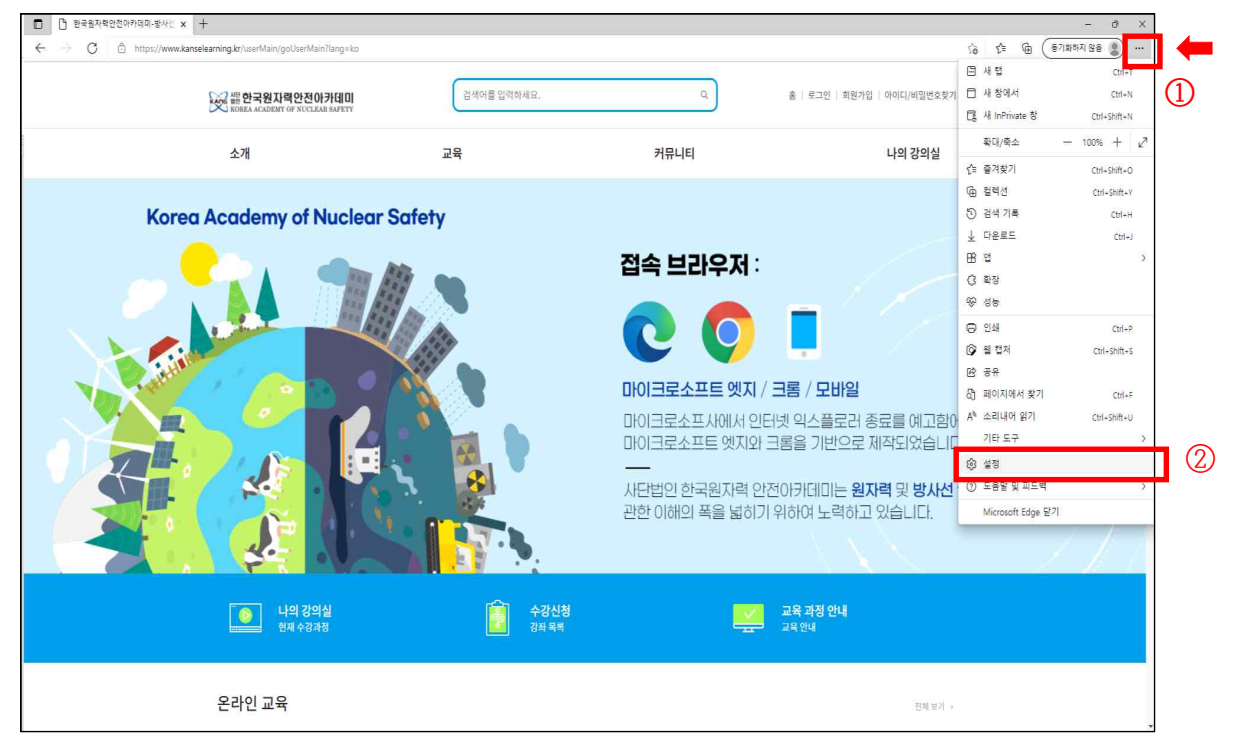

| ▶ ③ 쿠키 및                                           | 사이트 권한 클릭 → ④ 쿠키 및 사이트 데이트                      | 비 관려 | 믜 및 | 삭제 | 클릭 |
|----------------------------------------------------|-------------------------------------------------|------|-----|----|----|
| │ Ď 한국원자력안전아카데미-방사선 × 성                            | § ≌8 x +                                        |      |     |    |    |
| $ ightarrow$ $\mathbf{C}$ $0$ Edge $ $ edge://sett | ings/content                                    |      |     |    |    |
| 설정                                                 | 쿠키 및 저장된 데이터                                    |      |     |    |    |
| Q. 설정 검색                                           | 사이트와 세션 간에 지속적인 검색을 쉽게 할 수 있도록 장치에 쿠키 및 데이터를 저장 |      |     |    |    |
| 응 프로필                                              | 쿠키 및 사이트 데이터 관리 및 삭제                            | >    |     |    |    |
| 🗇 개인 정보, 검색 및 서비스                                  |                                                 |      |     |    |    |
| ♡ 브라우저 디스플레이                                       |                                                 |      |     |    |    |
| 🖾 시작, 홈 및 새 탭                                      | 사이트 사용 권한                                       |      |     |    |    |
| 🖻 잘라내기, 복사 및 붙여넣기                                  |                                                 |      | ~   |    |    |
| 🛱 쿠키 및 사이트 권한                                      | 모든 사이트<br>방문한 사이트에 대한 사용 권한 보기                  | ,    | (4) |    |    |
| 🔽 기본 브라우저                                          |                                                 |      |     |    |    |
| 业 다운로드                                             | 최근 활동                                           |      |     |    |    |
| 왕 가족 보호 설정                                         | 사이트 사용 권한에 대한 최근 변경 내용                          |      |     |    |    |
| 匝 Edge 막대                                          | https://www.bird.es/a/                          | ~    |     |    |    |
| A <sup>†</sup> 언어                                  | 답입 및 리디렉션 허용된                                   | 6    |     |    |    |
| 를 프린터                                              |                                                 | ~    |     |    |    |
| 🛄 시스템 및 성능                                         | Uttps://www.ppurio.com/<br>팝업 및 리디텍션 하용됨        | ,    |     |    |    |
| じ 원래대로 설정                                          |                                                 |      |     |    |    |
| 휴대폰 및 기타 장치                                        | http://www.kanselearning.kr/                    | >    |     |    |    |
| 🏶 접근성                                              |                                                 |      |     |    |    |
| ℓ Microsoft Edge 정보                                | <b>모든 사용 권한</b><br>모든 사이트에 적용되는 사용 권한           |      |     |    |    |
|                                                    |                                                 |      |     |    |    |

# ▶ ⑤ 모든 쿠키 및 사이트 데이터 보기 클릭

|                                         | 설정 × +<br>C @ Edge   edge://setting | s/content/cookies                                                                                         |    |
|-----------------------------------------|-------------------------------------|----------------------------------------------------------------------------------------------------|----|
| 설                                       | 덩                                   | ← 쿠키 및 저장된 데이터 / 쿠키 및 사이트 데이터                                                                             |    |
| Q                                       | 설정 검색                               | 사이트에서 쿠키 데이터를 저장하고 읽도록 허용(권장)                                                                             |    |
| 8                                       | 프로필                                 |                                                                                                    |    |
| ٢                                       | 개인 정보, 검색 및 서비스                     | 타사 쿠키 차단<br>현재 아이머 웨에서 사용자를 출전하는 쿠키를 사이트에서 사용할 수 언습니다. 일보 사이트이 기능이 자통하지 않을 수 아습니다.                        | •  |
| 5                                       | 브라우저 디스플레이                          | 가까 있는데 말에게 적용적을 부탁하는 가지를 하기는데서 작용을 수 없을까지, 물부 가까드로 가용한 작용하게 많을 수 있을까지.                                    |    |
|                                         | 시작, 홈 및 새 탭                         | 빠른 검색 및 검색을 위해 페이지 미리 로드                                                                                  |    |
| Ē                                       | 찰라내기, 복사 및 불여넣기                     | 해당.페이지를 방문하지 않는 경우에도 쿠키를 사용하여 기본 설정을 기억합니다.                                                               |    |
|                                         | 쿠키 및 사이트 권한                         | 모든 쿠키 및 사이트 데이터 보기                                                                                        | >  |
|                                         | 기본 브라우저                             |                                                                                                    |    |
| $\downarrow$                            | 다운로드                                | 차단                                                                                                    | 추가 |
| ~~~~~~~~~~~~~~~~~~~~~~~~~~~~~~~~~~~~~~~ | 가족 보호 설정                            | 다음 사이트에서 장지에 쿠키를 저장하고 읽지 못하도록 자단했습니다.                                                                     |    |
| TD                                      | Edge 막대                             | 575 MOLE 012                                                                                              |    |
| A                                       | 언어                                  |                                                                                                    |    |
| 6                                       | 프린터                                 |                                                                                                    |    |
|                                         | 시스템 및 성능                            | 여용<br>다음 사이트에서 사용자 장지에 쿠키를 저장할 수 있습니다. 종료할 때 이러한 쿠키가 지워지지 않도록 하려면 닫을 때 검색 데이터 지우                          | 수가 |
| 0                                       | 원래대로 설정                             | <u>기</u> (으)로 이동합니다.                                                                                      |    |
|                                         | 휴대폰 및 기타 장치                         | 추가된 사이트 없음                                                                                                |    |
| 23                                      | 접근성                                 |                                                                                                    |    |
| 0                                       | Microsoft Edge 정보                   | <b>중료 시 지우기</b><br>Microsoft Edge를 닫을 때 모든 쿠키 및 사이트 데이터를 지우려면 <mark>달을 때 걸색 데이터 지우기</mark> (으)로 이용하세요.    | 추가 |
|                                         |                                     | 추가된 사이트 없음                                                                                                |    |
|                                         |                                     | <b>일시적으로 허용된 쿠키 및 사이트 데이터</b><br>요정한 사이트에서 다음 사이트를 방뜻 하는 동안 쿠키 및 사이트 데이터를 저장 하도록 하을 했습니다. <u>자세히 알아보기</u> |    |
|                                         |                                     | 주가된 사이트 없음                                                                                                |    |

| 63 설정 × +                                                                |                                               |                |
|--------------------------------------------------------------------------|-----------------------------------------------|----------------|
| → C & Edge   edge://settings/:                                           | siteData                                      |                |
| 설정                                                                       | ← 쿠키 및 사이트 데이터 / 모든 쿠키 및 사이트 데이터              | Q 쿠키 검색        |
| Q. 설정 검색                                                                 |                                               | 요두 제거 타사 쿠키 제거 |
| 圖) 프로필<br>① 개인 정보, 검색 및 서비스                                              | 검색한 사이트에 대해 쿠키 및 데이터가 저장되었습니다. 정털 기준: 이름      | ✓ 필터 기준: 모두 ✓  |
| <ul> <li>의 브라우저 디스플레이</li> <li>폐 시작, 홈 및 새 랩</li> </ul>                  | Checkout.com           ○ 바(○)트 + 구키(17)       | ~              |
| <ul> <li>(한) 잘라내기, 복사 및 붙여넣기</li> <li>(國) 쿠키 및 사이트 권한</li> </ul>         | <b>adobe.com</b><br>50 바이트 • 쿠키 378           | ~              |
| □ 기본 브라우저<br>↓ 다운로드                                                      | ট avangate.com<br>০ টা≎া⊑ - দীসা 171          | ~              |
| 왕 가족 보호 설정<br>國 Edge 막대                                                  | ▶ bing.com<br>2K(b + テラ) 273                  | ~              |
| A <sup>1</sup> 언어<br>중 프린터                                               | ট clarity.ms<br>০ ⊎0[⊑ - দঁস] 37i             | ~              |
| <ul> <li>□ 시스템 및 성능</li> <li>○ 원래대로 설정</li> <li>□ 휴대표 및 기타 자치</li> </ul> | <b>ि</b> connexity.net<br>0 (म) १६ - नेग 1 ग  | $\sim$         |
| II 슈데는 및 기니 3시<br>였 접근성<br>O Microsoft Edge 정보                           | <b>ि crwdcntrl.net</b><br>0 1010 [= + नेग 471 | ×              |
|                                                                          | ট demdex.net<br>০ দাণ্⊟ - নগ। 17/             | $\sim$         |
|                                                                          | ☐ doubledick.net<br>0.140(트, 구키, 1개           | ~              |
|                                                                          | [ google.com<br>○ 바이트 + 구키 1개                 | ~              |
|                                                                          | è hola.org                                    | ~              |

▶ ⑧ PC 재부팅 → 사이트 재 접속

■ <mark>소리</mark>가 들리지 않는 경우

※ PC 체크 하기 - 오디오 체크

- 이어폰, 스피커 등 음향 기기 연결 및 고장 여부 확인
- 볼륨 믹서 확인 : 작업표시줄 우측 하단 스피커 아이콘 볼륨 확인, 볼륨믹서 열
   기 스피커 등 볼륨 키우기, 소리문제 해결 해보기
- 오디오 채널 변경 : 작업표시줄 우측 하단 스피코 클릭 오디오 채널 변경

- 사운드 드라이버 재 설치